## How to Delete a Bot

Users with an admin role can delete a bot by following the steps below:

- 1. Login to the MSPbots app and navigate to **Bots**.
- 2. On the Bots tab, go to My Bots then search for the bot you want to delete.

| MSPaöts        | ¢                          | Refer and Earn                                                                                                    | Forum KB Request New Feature X     |
|----------------|----------------------------|----------------------------------------------------------------------------------------------------|------------------------------------|
| <              |                            |                                                                                                    |                                    |
| MarketPlace    | I Bots ⑦                   | Analytical Dashi                                                                                                    | board 🗸 🚍 List 🗸 🖓 Request New Bot |
| 器 Apps<br>Bots | time exceeded Quick Filter | My Favorites My Bots My Bots Template Bo O Now Bot In progress status Curun off all                                                    | its 🕢 💿 Quick Filter               |
| () Scorecards  | 1↓ Sort Last Mod           | I Time Exceeded Alert (Lunch) Update 3.0<br>Remind users to clock 'BACK' when they've gone over their                                  | $\bigtriangledown$                 |
| I Widgets      | Block Status               | Clear Custom                                                                                                    | ųji                                |
| Datasets       | Trigger<br>Alert           | CREATED     UPDATE     READYRECT       01/26/2022 20:17:23 CST     09/07/2022 05:56:18 CDT     31 / 0 / 0       Like Li     Carl Zhang | INVEDIREAD Trigger Alert Escalate  |
|                | Escalate                   |                                                                                                    |                                    |

- 3. Delete the bot using one of the following options:
  - From the Bots listing page on the My Bots tab.
    - a. Click the ellipsis ... button then select Delete.

|                                                   | vontes 🕕        | My Bots                          | Template Bots 41                                | Quick Filter |         |     |   |                        |
|---------------------------------------------------|-----------------|----------------------------------|-------------------------------------------------|--------------|---------|-----|---|------------------------|
|                                                   | In progress     | s status 🖾 Turn o                | off all                                         |              |         |     |   |                        |
| Time Ex                                           |                 | lert (Lunch) Un                  | date 3.0                                        |              |         |     |   | Ο.                     |
| Time Ex                                           | ceeded A        | lient (Lunch) op                 | value 0.0                                       |              |         |     |   | $\sim$                 |
| Remind user                                       | s to clock 'BA  | ACK' when they've go             | one over their 'lunch' sc                       | hedule.      |         |     | 0 | Edit                   |
| Remind user                                       | rs to clock 'BA | ACK' when they've go             | one over their 'lunch' sc                       | hedule.      |         |     | 0 | Edit<br>Clone          |
| Custom                                            | rs to clock 'BA | ACK' when they've go             | ne over their 'lunch' sc<br>READY/RECEIVED/READ | hedule.      | Trigger | Ale | 0 | Edit<br>Clone          |
| Remind user<br>Custom<br>CREATED<br>01/26/2022 20 | s to clock 'BA  | IPDATE<br>09/07/2022 05:56:18 CD | READY/RECEIVED/READ                             | hedule.      | Trigger | Ale | 0 | Edit<br>Clone<br>Share |

b. Click Confirm when prompted.

| Prompt                         |             | $\times$ |
|--------------------------------|-------------|----------|
| Are you sure you would like to | o [Delete]? |          |
|                                | Cancel      | Confirm  |

• From inside the bot Detail tab

| a. Open the bot then click the <b>trash</b> icon in the upper right corner. | a. | Open the bot then | click the trash | icon in the up | per right corner. |
|-----------------------------------------------------------------------------|----|-------------------|-----------------|----------------|-------------------|
|-----------------------------------------------------------------------------|----|-------------------|-----------------|----------------|-------------------|

| ☆ Bots                                                     | s × Time Ex                                | ceeded Alert (L  | unch) Update 3.0  | ×                       |        | ~   |
|------------------------------------------------------------|--------------------------------------------|------------------|-------------------|-------------------------|--------|-----|
| ·III• Tim                                                  | e Exceeded Al                              | ert (Lunch) U    | pdate 3.0 ⑦       |                         |        | Ø 🗓 |
| Detail                                                     | Run History                                | Analytics        | Bot Messages      | Bot Change Logs         | Design |     |
| Detail:<br>Bot Nar                                         | s about this tak                           | ole 📢            | Trigger           | Alert Esca              | late   | 0   |
| Descrip                                                    | exceeded Alert (<br>Notion                 | Lunch) Update    | e 3.0             |                         |        |     |
| Remin                                                      | d users to clock                           | 'BACK' when      | they've gone over | r their 'lunch' schedul | le.    |     |
| <ul><li>b. Click <b>Cor</b></li><li>c. Refresh t</li></ul> | n <b>firm</b> when pro<br>he bot listing p | ompted.<br>bage. |                   |                         |        |     |

Note: If the bot for deletion is cloned from a template, it will only be deleted on the client's side on the My bots tab. The bot will be deleted but the template will be kept.